# UIS Service Desk 303-860-HELP (4357) help@cu.edu

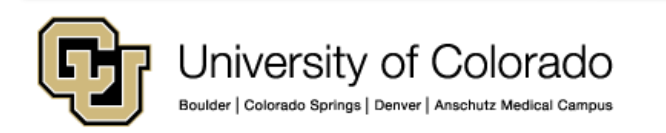

Apple's mobile devices (iPhone, iPod Touch, and iPad) use ActiveSync to interact with System Administration's Exchange 2013 email service. With Exchange configured on your device you will be able to view and interact with your System Administration email, contacts and calendars.

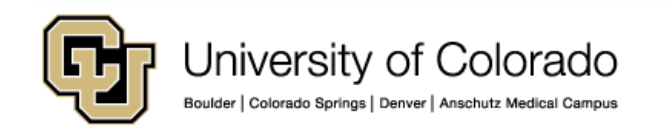

1. Tap Settings.

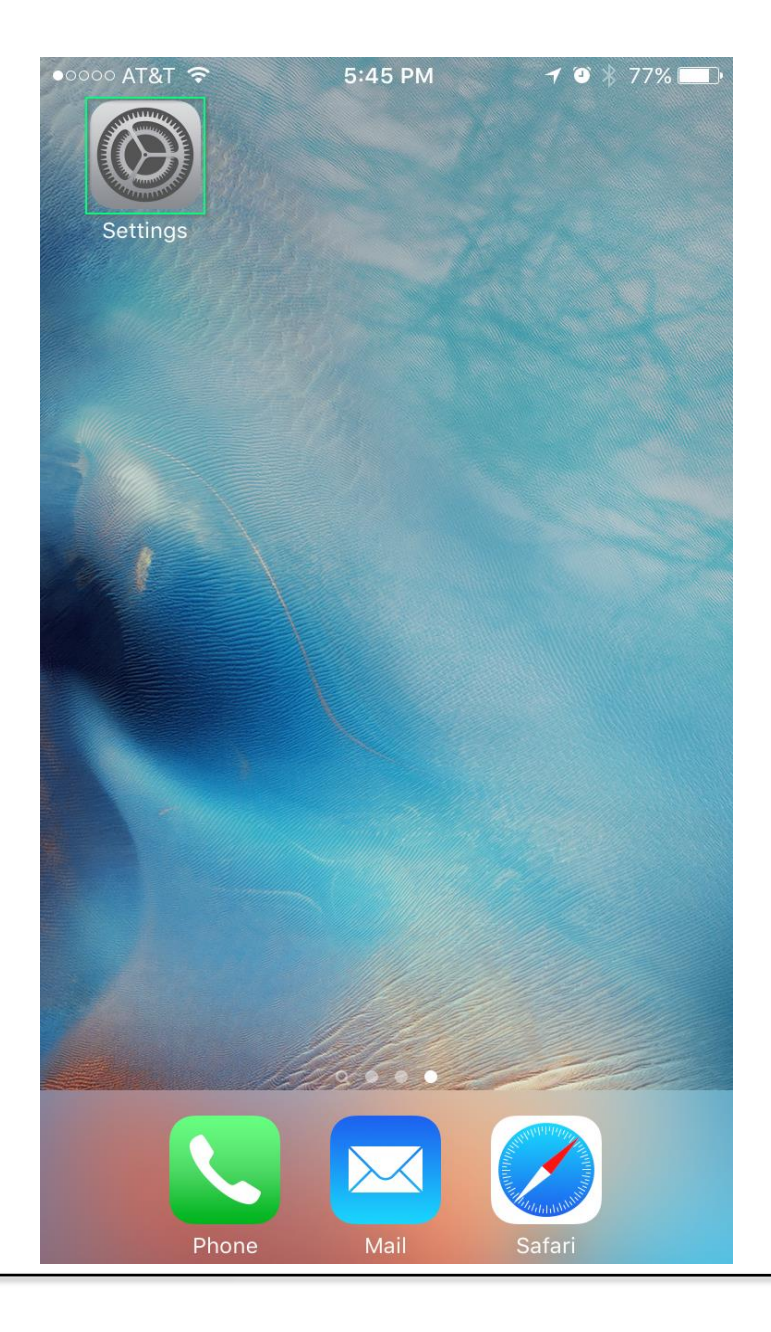

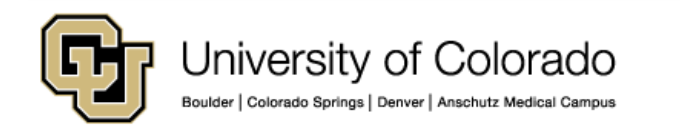

2. Tap Mail, Contacts and Calendars.

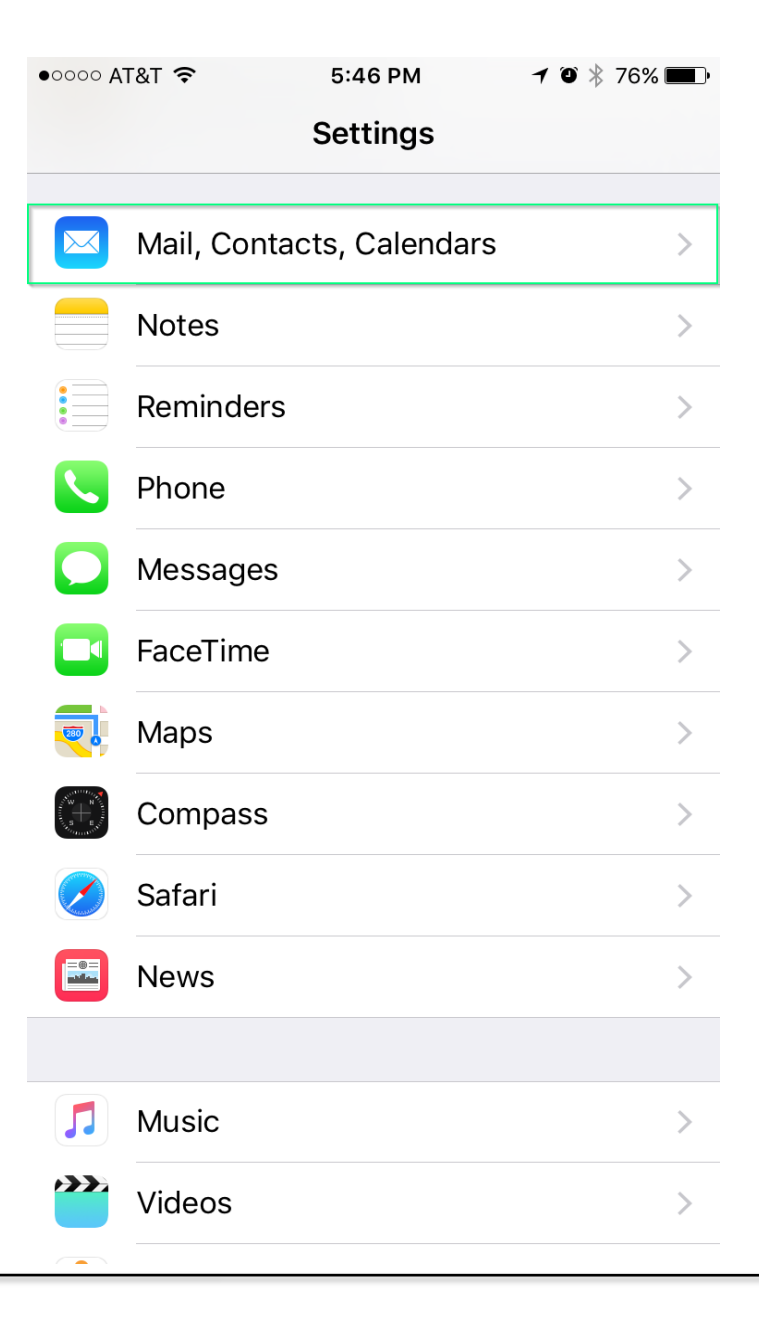

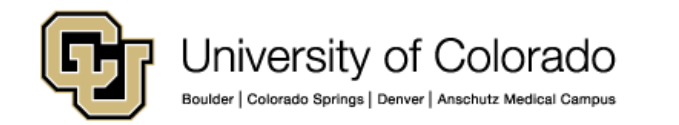

3. Tap Add Account.

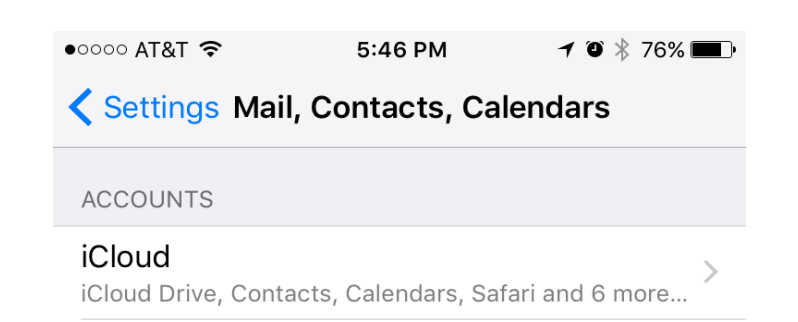

| Add Account         | >          |
|---------------------|------------|
|                     |            |
| Fetch New Data      | Off >      |
| MAIL                |            |
| Preview             | 2 Lines >  |
| Show To/Cc Label    | $\bigcirc$ |
| Swipe Options       | >          |
| Flag Style          | Color >    |
| Ask Before Deleting | $\bigcirc$ |
| Load Remote Images  |            |

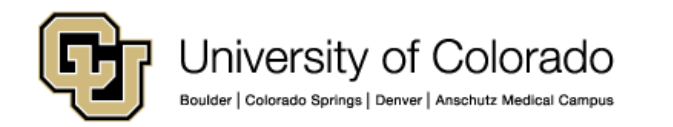

4. Tap Exchange.

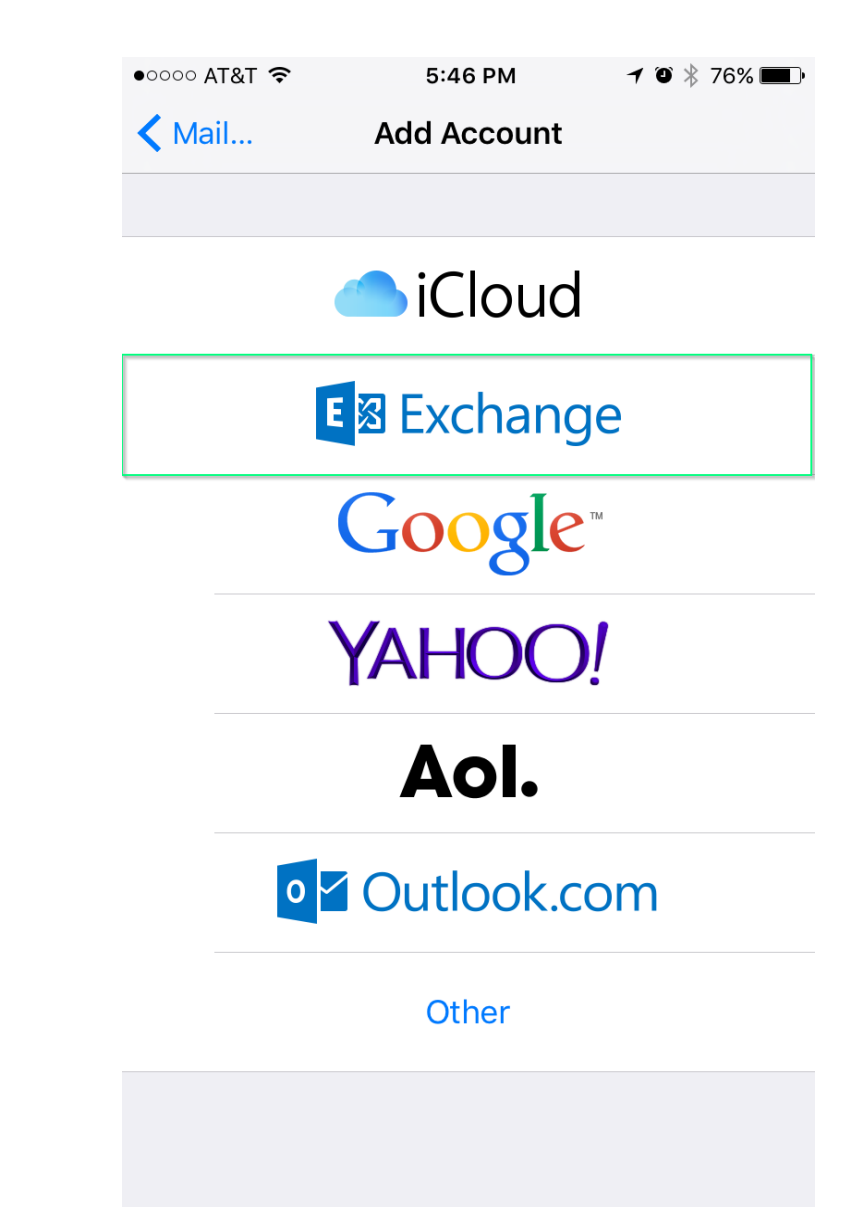

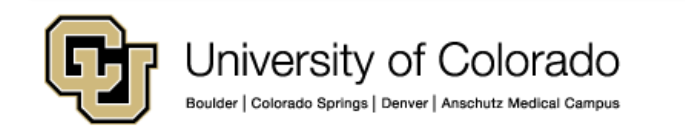

- 5. You will need to enter all of your account information on this screen.
- In the **Email** field, enter your email address.
- In the **Password** field, enter your network password.
- In the **Description** field, enter a description for the account (e.g. 'System Exchange' or 'System Email').

| ●0000 AT8                   | त रु               |    | 5:47 PM  |      |     |   | 7 🏵 🕴 76% 🔳 🕨 |              |  |  |
|-----------------------------|--------------------|----|----------|------|-----|---|---------------|--------------|--|--|
| Cancel                      |                    |    | Exchange |      |     |   | Next          |              |  |  |
|                             |                    |    |          |      |     |   |               |              |  |  |
| Email                       | Email help@cu.edu  |    |          |      |     |   |               |              |  |  |
| Password ••••••             |                    |    |          |      |     |   |               |              |  |  |
| Description System Exchange |                    |    |          |      |     |   |               |              |  |  |
|                             |                    |    |          |      |     |   |               |              |  |  |
|                             | Exchange Device ID |    |          |      |     |   |               |              |  |  |
|                             |                    |    |          |      |     |   |               |              |  |  |
|                             |                    |    |          |      |     |   |               |              |  |  |
| "Excha                      | ange               | e″ | Exc      | chan | ges | E | xchar         | iged         |  |  |
| qwertyuiop                  |                    |    |          |      |     |   |               |              |  |  |
| а                           | S                  | d  | f        | g    | h   | j | k             | Ι            |  |  |
| ¢                           | Z                  | X  | С        | V    | b   | n | m             | $\bigotimes$ |  |  |
| 123                         |                    | Ŷ  | space    |      |     |   | ret           | urn          |  |  |

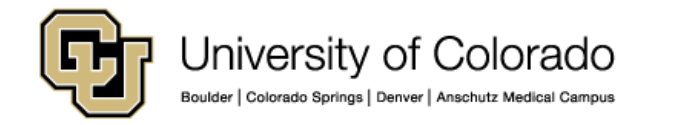

- 6. You will need to enter all of your account information on this screen.
- In the Server field, enter exchange.cu.edu
- In the **Domain** field, enter **ad.cu.edu**
- In the **Username** field, enter your network username
- The **Password** field will autopopulate from the previous step.

Tap **Next**. The Apple device will verify your mailbox settings with a series of check marks.

| •०००० AT&T 穼 | 5:48 PM         | 1 🏵 🗍 75% 🔳 🕨 |  |  |  |
|--------------|-----------------|---------------|--|--|--|
| Cancel       |                 | Next          |  |  |  |
|              |                 |               |  |  |  |
| Email        | help@cu.edu     |               |  |  |  |
|              |                 |               |  |  |  |
| Server       | exchange.cu.edu |               |  |  |  |
|              | -               |               |  |  |  |
|              |                 |               |  |  |  |
| Domain       | ad.cu.edu       |               |  |  |  |
| Username     | help            |               |  |  |  |
|              | ~               |               |  |  |  |
| Password     | •••••           |               |  |  |  |
|              |                 |               |  |  |  |

Description System Exchange

| "Excł      | nang | e″ | Exchanges |   |   |   | Exchanged |              |  |  |
|------------|------|----|-----------|---|---|---|-----------|--------------|--|--|
| qwertyuiop |      |    |           |   |   |   |           |              |  |  |
| а          | S    | d  | f         | g | h | j | k         | Ι            |  |  |
| 仑          | z    | x  | С         | V | b | n | m         | $\bigotimes$ |  |  |

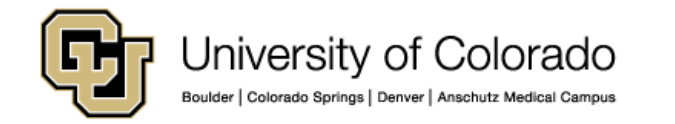

7. Select the mailbox services you wish to sync on your device. When a service is selected, the toggle color will be green. Tap **Save** to continue.

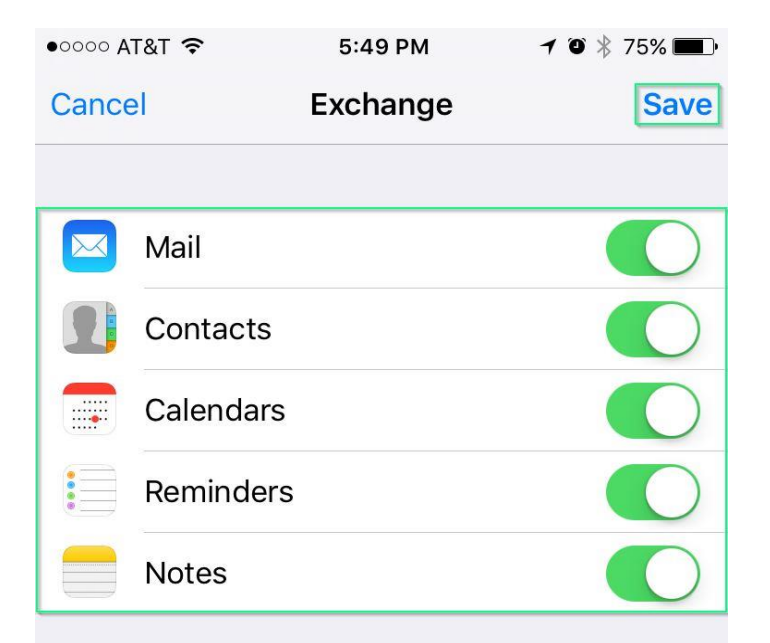

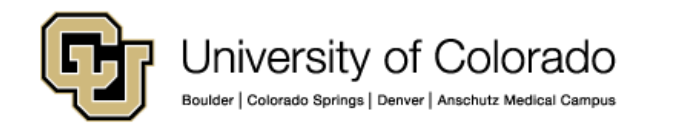

8. Your Exchange 2013 account has been configured and is now ready to use.

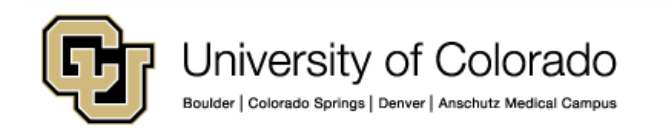